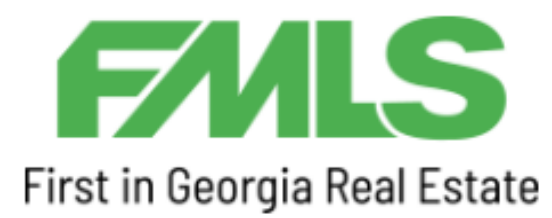

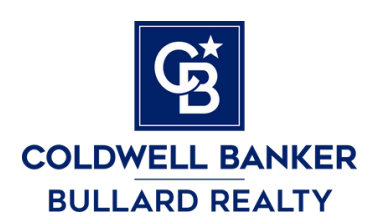

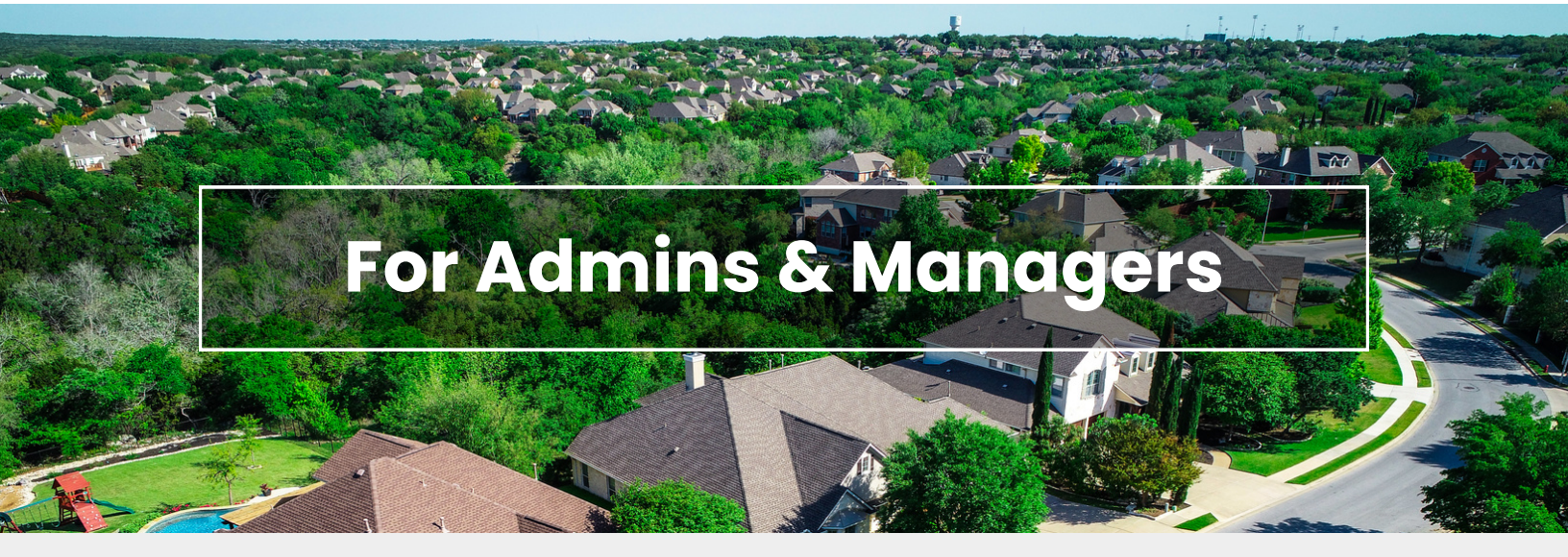

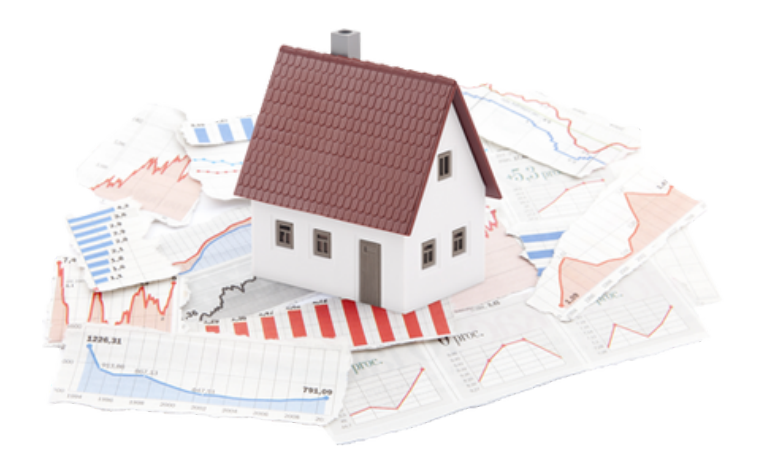

# What's Covered

Everything you need to know about roster management and accounts.

Important: Accounts must be used once every two months to prevent becoming inactivated. See this guide for details.

## **Roster Management**

### **View Current Roster**

Step 1: Just after signing into FMLS, click on My FMLS in the menu bar.
Step 2: Click Roster Tools
Step 3: Click Search Search

### Add Person To Roster

**Step 1:** Go to My FMLS in the menu bar. **Step 2:** Click Roster Tools

Step 3: Click Add User; 🕂 Add User

In the form that appears, typically select "SA - Agent with edit". This allows them to not just view listings, but also make and edit their own listings.

### **Delete Person From Roster**

**Step 1:** View the current roster. **Step 2:** To the right of the names is the Actions column. In this column, there is a button for editing & deactivating acc'ts.

If you need help:

- Call FMLS at 404-255-8660
- Email support@fmls.com
- Visit https://www.fmls.com/support

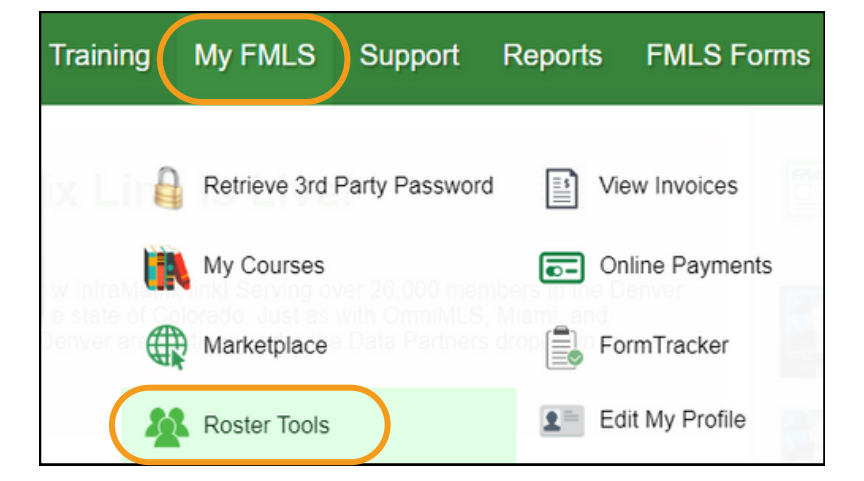

| Roster Manager - Add User                                       |  |  |  |  |  |  |  |  |
|-----------------------------------------------------------------|--|--|--|--|--|--|--|--|
| ← Back to list                                                  |  |  |  |  |  |  |  |  |
| To add a completely new member, complete the following form     |  |  |  |  |  |  |  |  |
| * Required Field                                                |  |  |  |  |  |  |  |  |
| User Type:* SA - Agent with Edit  Access levels other than SA a |  |  |  |  |  |  |  |  |
| License Number:*                                                |  |  |  |  |  |  |  |  |
| Add New Agent                                                   |  |  |  |  |  |  |  |  |

**Important:** your account becomes INACTIVE after 60 days without use. To prevent this, log into FMLS and click on a link to a product such as Matrix (the search feature).

If anyone's account becomes inactive, contact FMLS to reactivate.

| License | First Name | Last Name | User ID  | Email                         | Office | Туре | Status   | Days Since<br>Last Login | Actions |
|---------|------------|-----------|----------|-------------------------------|--------|------|----------|--------------------------|---------|
| NULL    | Aaron      | Anthony   | AARONANT | aanthony@cbbullard.com        | CBBR06 | OM   | ~        | 0                        | ⊜       |
| NULL    | Art        | Nyman     | NYART    | art@cbbullard.com             | CBBR06 | СО   | <b>~</b> | 0                        | ⊜       |
| 234559  | Debra      | А         | DAMORGAN | debra@piglady.net             | CBBR06 | SA   | <b>~</b> | 44                       | ⊜       |
| 368573  | Stephanie  | Benefield | SBENE    | benefield123483@bellsouth.net | CBBR06 | SA   | <b>~</b> | 37                       | €       |

#### **Example of roster list**